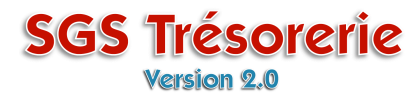

#### Ouvrez le module Chèques et affichez le chèque à corriger

- Cliquez sur un chèque dans la liste des chèques en circulation ou
- Cliquez sur Modifier/Consulter un chèque, entrez le numéro de chèque et cliquez sur le bouton OK

| 👪 Chèque/Débo                                                                             | ursé: (991 234 - 92276)                                                                                                 | ×                                                                                                    |
|-------------------------------------------------------------------------------------------|----------------------------------------------------------------------------------------------------|----------------------------------------------------------------------------------------------------|
| Nouveau chèque<br>Adresse du bénéficiai<br>Modifier/Consulter un<br>Modifier/Consulter un | Syndicat des Trésors de la CSN<br><u>'e</u> 11, boul. du Papier<br><u>chèque</u> Trésorville C3C 4D4<br><u>déboursé</u> | No. du chèque<br>132<br>No. du chèque<br>132<br>Manuel<br>Imprimer<br>No transaction: 30<br>Date: 22-11-07 |
| Chèques en circulation<br>22-11-07 (134)<br>22-11-07 (133)                                | Payez à l'ordre de : Le Moulin des Trésors                                                                              | Concilié le 30-11-07                                                                                       |
| 06-11-07 (127)<br>27-10-07 (121)                                                          | Pour : Libérations octobre 2007                                                                                         | Poste<br>(Distribution multiple)                                                                           |
|                                                                                           | d'économie solidaire Des<br>solidaire <u>Québec</u> <u>Montréal</u> <u>Lar</u>                                          | Double-cliquez sur le poste<br>Distribution multiple                                                       |

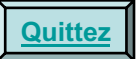

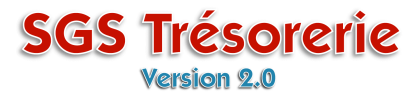

La fenêtre **Distribution multiple** s'ouvre. Le poste, le montant et la note sont modifiables

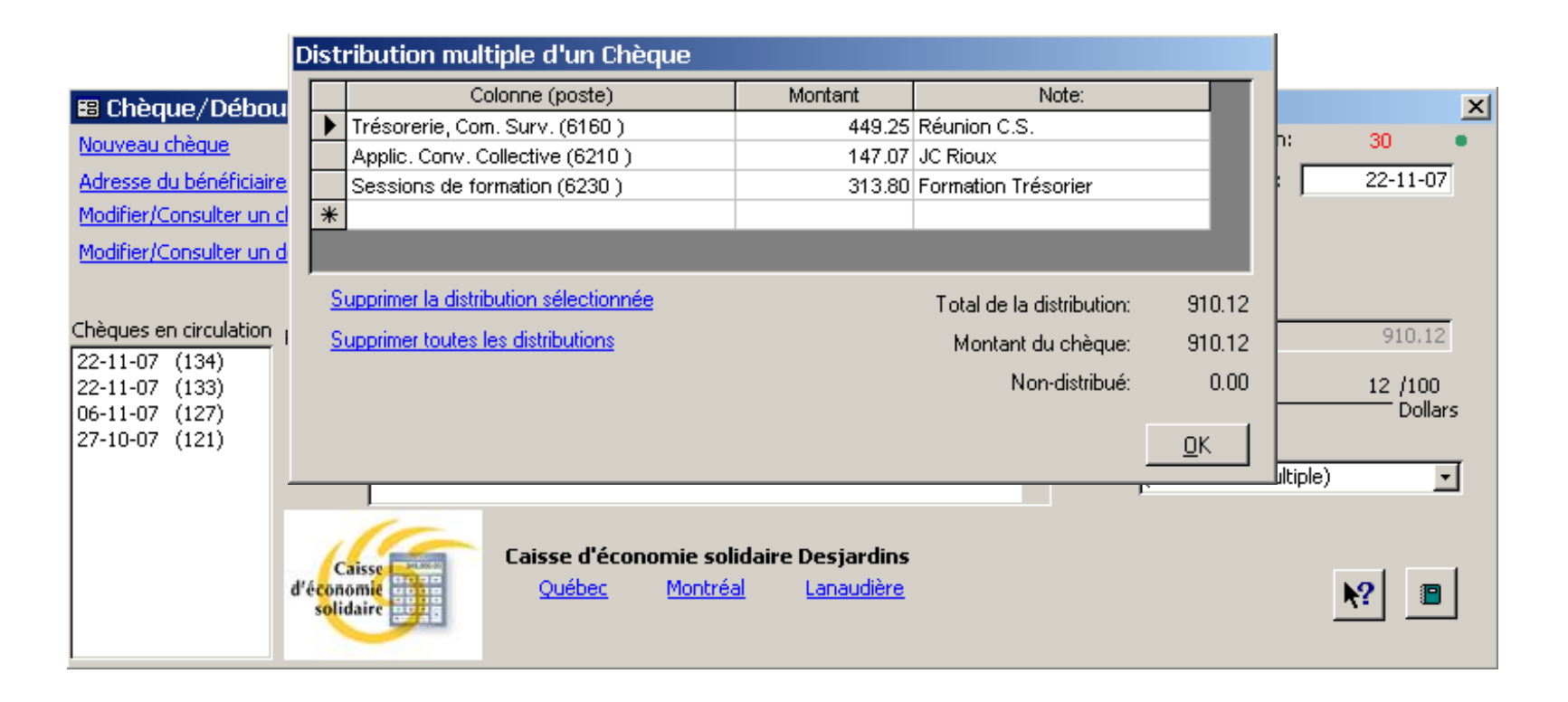

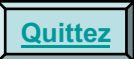

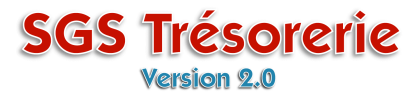

Pour effacer une ligne dans une distribution multiple

| Distributio                        | on multiple d'un Chèqu         | ie         |                             |                                      |    |
|------------------------------------|--------------------------------|------------|-----------------------------|--------------------------------------|----|
|                                    | Colonne (poste)                |            | Montant                     | Note:                                |    |
| Trésor                             | Trésorerie, Com. Surv. (6160)  |            | 465.78                      | Réunion C.S.                         |    |
| Applic.                            | Conv. Collective (6210)        |            | 447.07                      | IC Pieuw                             | -  |
| Sessio                             | ns de formation (6230)         | Cliqu      | iez sur la ligne            | e à supprimer puis sur               |    |
| *                                  |                                | <u>Sup</u> | primer la dist              | ribution sélectionnée                |    |
|                                    | L                              |            |                             |                                      |    |
| Supprime                           | r la distribution sélectionnée |            | Microsoft Acco              | ess 🔀                                | 5  |
| Supprimer toutes les distributions |                                |            | Voulez-vous vrai            | ment supprimer cette distribution?   | 5  |
|                                    |                                |            | 0.                          | i Non                                | )0 |
|                                    |                                |            | Cliquez sur<br>supprimer la | le bouton <b>Oui</b> pour<br>I ligne |    |

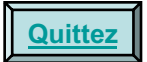

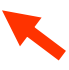

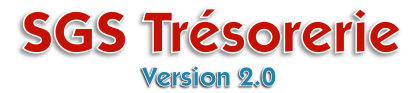

Pour supprimer toutes les lignes d'une distribution multiple

| Distribution multiple d'un Chèque      |                       |                                                          |        |  |  |  |
|----------------------------------------|-----------------------|----------------------------------------------------------|--------|--|--|--|
| Colonne (poste)                        | Montant               | Note:                                                    |        |  |  |  |
| Trésorerie, Com. Surv. (6160 )         |                       | Réunion C.S.                                             |        |  |  |  |
| Sessions de formation (6230.)          | 313.80                | 313 80 Formation Trésorier                               |        |  |  |  |
| Cliquez sur Supprin                    | <u>ner toutes les</u> | distributions                                            |        |  |  |  |
|                                        |                       |                                                          |        |  |  |  |
|                                        |                       |                                                          |        |  |  |  |
| Supprimer la distribution sélectionnée | Microso               | ft Access                                                | ×      |  |  |  |
| Supprimer toutes les distributions     | Voulez-               | Voulez-vous vraiment supprimer toutes ces distributions? |        |  |  |  |
|                                        |                       |                                                          |        |  |  |  |
|                                        |                       | Oui Non                                                  |        |  |  |  |
|                                        |                       |                                                          |        |  |  |  |
|                                        |                       |                                                          |        |  |  |  |
|                                        |                       | juez sur le bouton <b>Ou</b>                             | i pour |  |  |  |
|                                        | sup                   | primer toutes les lign                                   | es     |  |  |  |

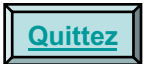

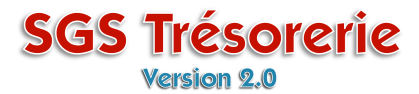

Après avoir supprimé toutes les lignes, choisissez un poste sur la première ligne pour être en mesure de fermer la fenêtre **Distribution multiple** 

|                                                     | Colonne (poste)                                                                                                  | Mont     | ant | Note:                     |       |
|-----------------------------------------------------|----------------------------------------------------------------------------------------------------|----------|-----|---------------------------|-------|
|                                                     |                                                                                                    | <u> </u> |     |                           |       |
| Applic.<br>Assemb<br>Autres<br>Comité e<br>Délégati | Conv. Collective (6210)<br>blée générale (6120)<br>recettes ou déboursés (4101)<br>exécutif (6100)<br>ons (6300) |          |     |                           |       |
| Fournitu                                            | res (6500 )                                                                                                    |          |     | Total de la distribution: |       |
| SI Frais de                                         | caisse (6700)                                                                                                    | •        |     | Montant du chèque:        | 926.6 |
|                                                     |                                                                                                    |          |     | Non-distribué:            | 926.6 |

Quittez

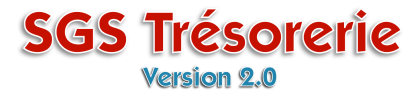

Entrez un montant et fermez la fenêtre en cliquant sur le bouton OK

| Diet                                                                                                | Distribution multiple d'un Chèque                                                                                                    |                     |        |   |        |            |
|----------------------------------------------------------------------------------------------------|----------------------------------------------------------------------------------------------------|---------------------|--------|---|--------|------------|
| DIS                                                                                                 | libution                                                                                                    | laiupie a un cheque |        |   |        |            |
|                                                                                                    |                                                                                                    | Note:               |        |   |        |            |
| Applic. Conv. Collective (6210)                                                                     |                                                                                                    |                     | 147.07 |   |        |            |
|                                                                                                    |                                                                                                    | <u>·</u>            |        |   |        |            |
|                                                                                                    |                                                                                                    | Microsoft Access    |        | × |        |            |
|                                                                                                    | Le montant du chèque ne balance pas avec la distribution multiple.<br>Voulez-vous appliquer le montant de l'auviliaire sur le chèque? |                     |        |   |        |            |
| 2                                                                                                   | Supprimer la d                                                                                                    | <u>la di</u>        |        |   | ion: 1 | 47.07      |
| 2                                                                                                   | Supprimer tout                                                                                                    | Qui                 | Non    |   | ue: S  | 926.65     |
|                                                                                                    |                                                                                                    |                     |        |   | ué: 7  | 779.58     |
| Si le total du chèque a changé, cliquez sur le<br>bouton <b>Oui</b> pour reporter le montant sur le |                                                                                                    |                     |        |   |        | <u>)</u> K |
|                                                                                                    |                                                                                                    | chèque              |        |   |        |            |

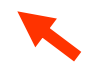

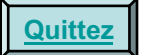

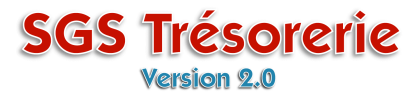

Dans la fenêtre **Distribution multiple**. le poste, le montant et la note sont modifiables

|                          | Dis       | str        | ibution multiple d'un Chèque           |                                         |                           |          |          |           |   |
|--------------------------|-----------|------------|----------------------------------------|-----------------------------------------|---------------------------|----------|----------|-----------|---|
| 🕮 Chèque/Débou           | Γ         |            | Colonne (poste)                        | Montant                                 | Note:                     |          |          | ×         | 1 |
| Nerver shirts            | <u>ا</u>  | Ø          | Trésorerie, Com. Surv. (6160)          | 465.78                                  | Réunion C.S.              |          | n'       | 30        | 1 |
| Nouveau cheque           |           |            | Applic, Conv. Collective (6210)        | 147.07                                  | JC Rioux                  |          | [``      |           |   |
| Adresse du bénéficiaire  |           |            | Sessions de formation (6230)           | 313.80                                  | Formation Trésorier       |          | ; I      | 22-11-07  |   |
| Modifier/Consulter un cl | 1 🗄       | *          |                                        |                                         |                           |          |          |           |   |
| Modifier/Consulter un d  |           |            |                                        |                                         |                           |          |          |           |   |
|                          |           | <u>S</u> ( | upprimer la distribution sélectionnée  |                                         | Total de la distribution: | 910.12   |          |           |   |
| Chèques en circulation   | F         | Su         | apprimer toutes les distributions      |                                         | Montant du chèque:        | 910.12   |          | 910.12    |   |
| 22-11-07 (134)           |           |            |                                        |                                         | Montain da choque.        | 0.0.12   |          |           |   |
| 22-11-07 (133)           |           |            |                                        |                                         | Non-distribué:            | 0.00     |          | 12 /100   |   |
| 06-11-07 (127)           |           |            |                                        |                                         |                           |          |          | Dollars   |   |
| 27-10-07 (121)           |           |            |                                        |                                         |                           | <u> </u> |          |           |   |
|                          | <u> </u>  |            | 1                                      |                                         | ,                         | •        | ultiple) | -         |   |
|                          | d'éc<br>s | Ca         | isse d'économie soli<br>Québec Montréa | daire Desjardins<br>I <u>Lanaudière</u> |                           |          |          | <u>\?</u> |   |

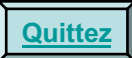

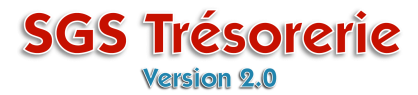

Une fois les modifications complétées, cliquez sur le bouton OK

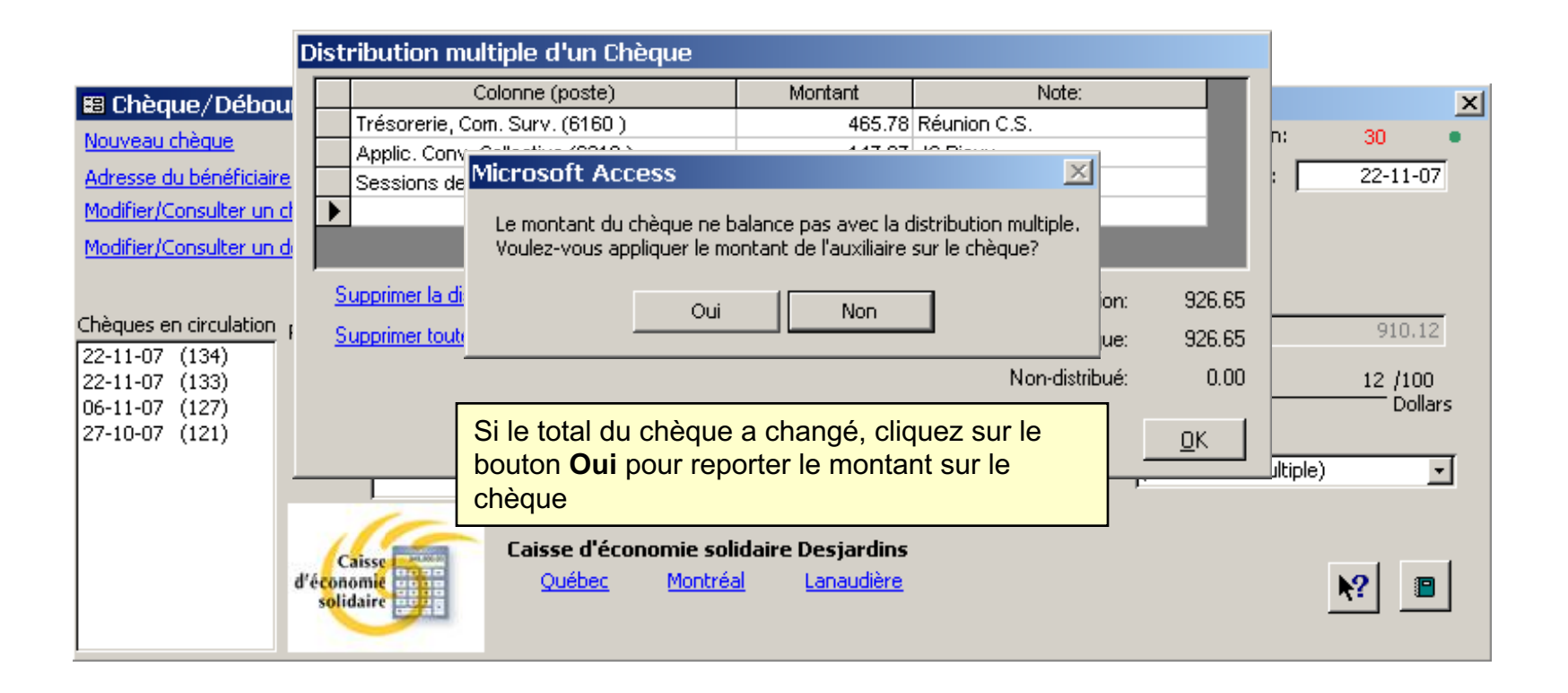

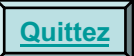

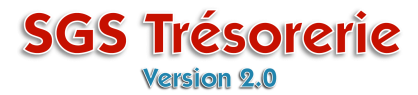

Le chèque à distribution multiple est corrigé.

| 👪 Chèque/Débo                           | ursé: (991 234 - 92276)                                   | ×                                                                  |
|-----------------------------------------|-----------------------------------------------------------|--------------------------------------------------------------------|
| Nouveau chèque<br>Adresse du bénéficiai | Syndicat des Trésors de la CSN<br>11. boul, du Papier     | No. du chèque No transaction: 30 •<br>No. du chèque Date: 22-11-07 |
| Modifier/Consulter un                   | chèque Trésorville C3C 4D4                                | C Manuel O Imprimer                                                |
| Modifier/Consulter un                   | <u>déboursé</u>                                           |                                                                    |
|                                         |                                                           | Concilié le 30-11-07                                               |
| Chéques en circulation                  | Payez à l'ordre de : Le Moulin des Trésors                | ▼ 6型 926.65                                                        |
| 22-11-07 (134)<br>22-11-07 (133)        | Neuf ce                                                   | ent vingt-six 65 /100                                              |
| 06-11-07 (127)<br>27-10-07 (121)        |                                                           | Dollars                                                            |
| 2, 10 0, (121)                          | Pour : Libérations octobre 2007                           | Poste (Distribution multiple)                                      |
|                                         | d'économie solidaire<br>d'économie solidaire<br>solidaire | Desjardins<br>Lanaudière                                           |

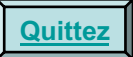